# **PRINT PHOTOS** FROM YOUR PHONE

## Set your Wi-Fi connection to:

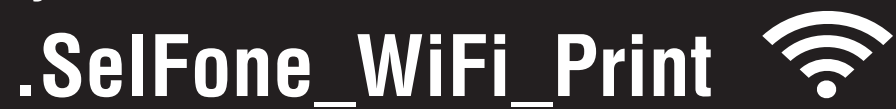

instructions.

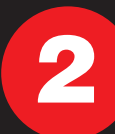

1

### iPhone

Open Safari browser and start application

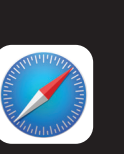

Open Android browser and start application

Android

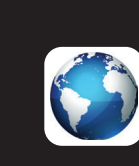

(not https)

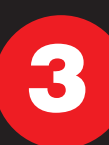

Follow on-screen instructions to select photo from your phone, or take a new picture to print.

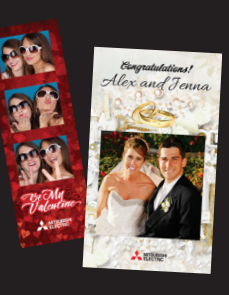

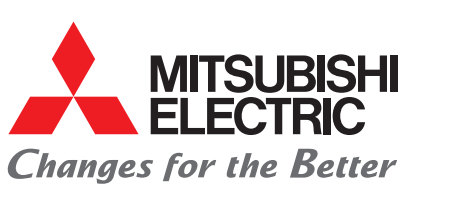

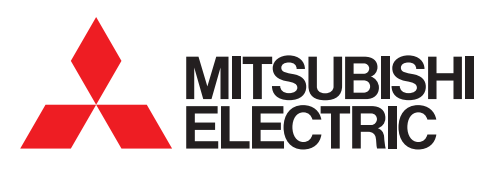

SELFONE WIRELESS PRINT STATION™

# MODEL **D90-WIFI-1**

#### INSTALLATION SETUP

#### Assembly

- Attach metal plate to the back of the D90 printer using (2) silver screws. (Note: Make sure to point arrow up on metal plate)
- 2. Attach black screw to the back of the NUC.
- 3. Insert NUC with attached screws to the metal plate on the back of the D90 printer.
- 4. Connect USB Cable to the D90 printer and power adapter to the NUC
- 5. Plug NUC to an outlet and press power button on the NUC.
  - \*Make sure D90 Printer power is on before powering up the NUC.

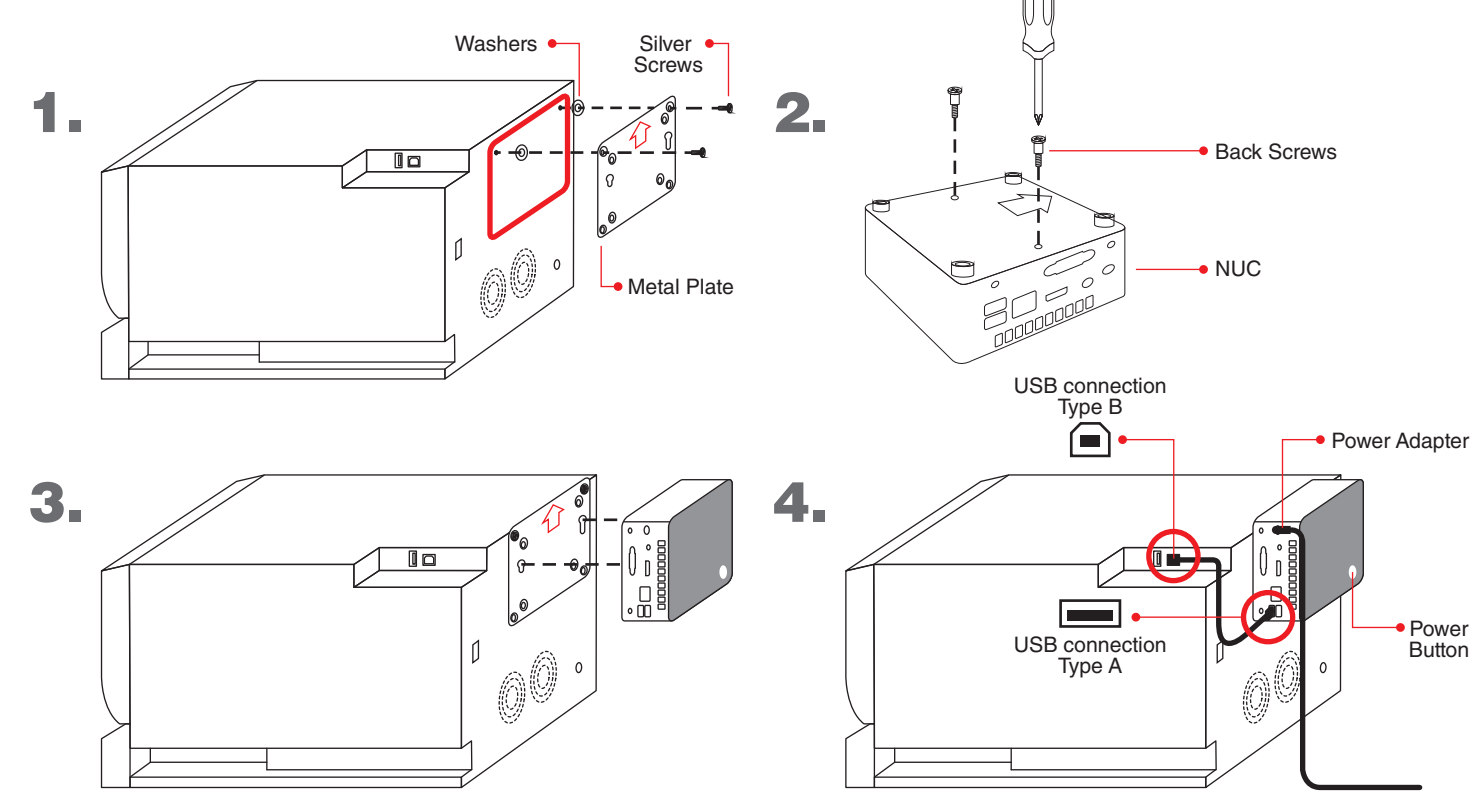

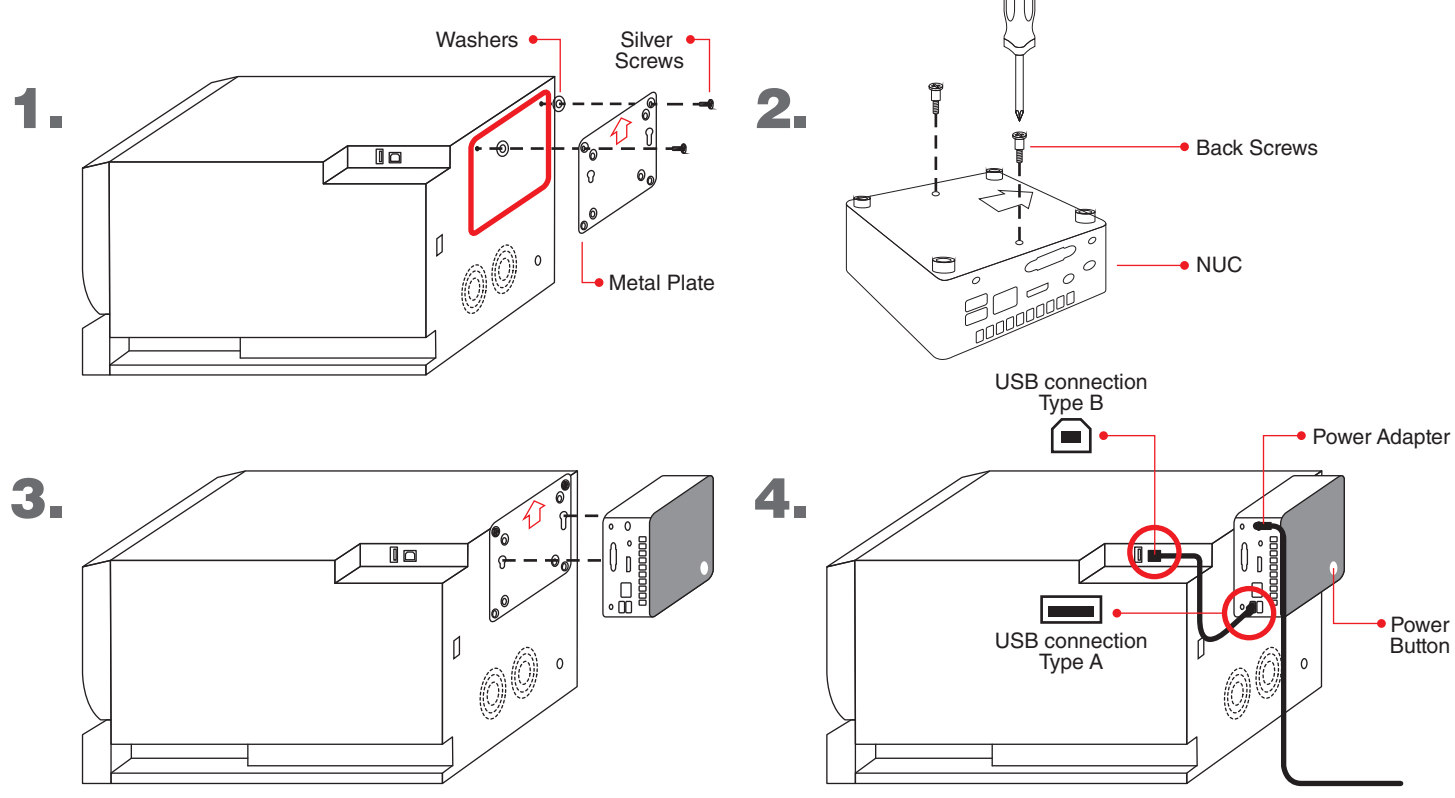

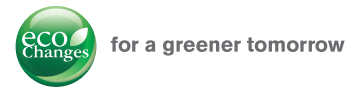

#### **QUICK START GUIDE**

#### **Parts List**

| Contents                  | Qty. | Description                |
|---------------------------|------|----------------------------|
| NUC                       | 1    | Wireless device            |
| 1 Ft. USB Cable           | 1    | Connection to D90 printer  |
| Power Adapter             | 1    | Connection to power        |
| Metal Plate               | 1    | Attaches to the NUC        |
| Black Screws              | 2    | Screw hooks to for the NUC |
| Silver Screws             | 2    | Screws for metal plate     |
| Washer                    | 2    | Washers for metal plate    |
| Installation Set-up Guide | 1    | QRef Manual                |
| Manual                    | 4    | Intel Manual               |

#### Wi-Fi Setup

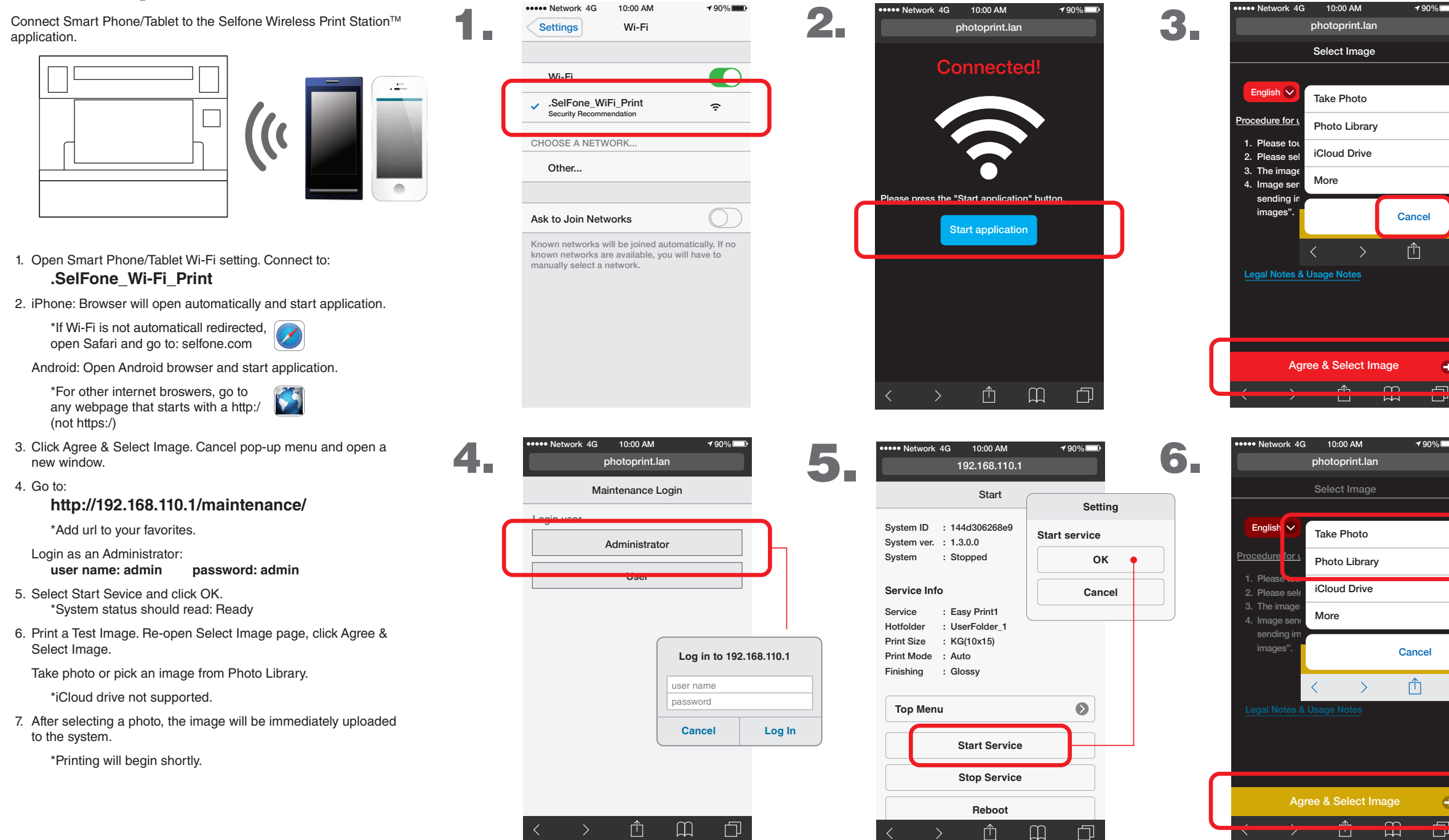

Warning:

Do not unplug the power of the NUC without shutting down the system.

Do not uplug USB cable from the NUC to the printer w/o properly shutting down the system.

Proper shutdown; press the NUC's power button 😃 or perform a shutdown from the web program thru the admin user.

For assistance with the use of the SelFone Wireless Print Station™ please contact our Technical Support at: Phone: 888-307-0309

E-mail: tsupport@meus.mea.com

- Intel® and Intel® NUC are registered trademarks of Intel Corporation in the U.S. and other countries.
- iPhone and Safari is a registered trademark of Apple Inc., registered in the U.S. and other countries.
- Android is a registered trademark of Google Inc., in the U.S. and other countries.
- All information contained herein is subject to change without prior notice.
- Other brand, product, and service names are trademarks or registered trademarks of their respective companies.
- Product appearance in this manual does not imply that Mitsubishi Electric Corporation intends to make it available in all countries where the company and its subsidiaries operate
- Photographs are simulated images.

www.me-vis.com/SelFone

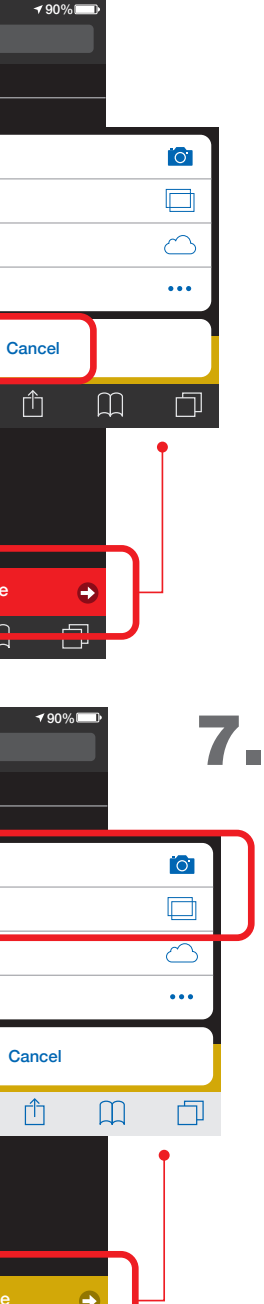

#### Go to: http://192.168.110.1/maintenance/

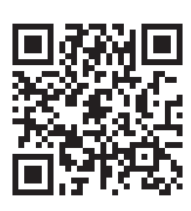

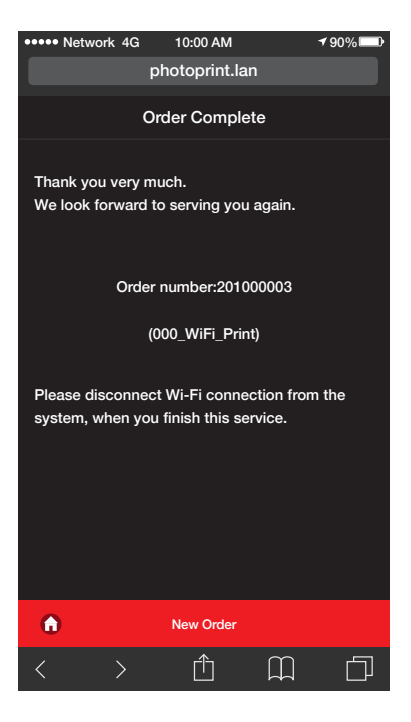

## **Download the complete User Manual at:**

나

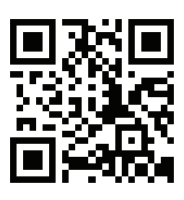